# PowToon.com

# Créer une vidéo simple en ligne

PowToon permet de concevoir rapidement de petites vidéos sans avoir de compétences particulières en création audio-visuelles. Il est particulièrement pratique pour créer des vidéos destinées à soutenir un argumentaire ou un pitsch.

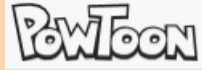

Il fonctionne sur le même principe qu'un diaporama, à cette différence près que l'on ne parle pas de diapositives mais de scènes. Sur chaque scène il est possible d'y intégrer des éléments qui pourront être animés

### **1. CREER UN COMPTE ET SE CONNECTER**

### Créer un compte

- Se connecter au site : http://www.powtoon.com/
- Cliquer le lien : SIGN UP FOR FREE
- Saisir votre nom et votre prénom
- Saisir un identifiant (sous forme de mèl) et un mot de passe
- Ou :
- Utiliser vos accès Facebook, LinkedIn ou Google comme identifiant de connexion

- Cliquer : Sign me Up

### Se connecter

- Se connecter au site : <u>http://www.powtoon.com/</u>
- Cliquer le lien : LOGIN
- Saisir votre identifiant et votre un mot de passe
- Cliquer : Login
- ⇒ La page d'accueil est affichée.

# **2. ECRIRE LE SCRIPT DE VOTRE VIDEO**

Pour une vidéo ou trailer d'une minute destinée à vendre une idée, un projet, un concept, racontez une histoire qui débute par un problème, auquel vous apportez une solution et qui apporte des avantages :

- Listez et organisez vos idées en retenant la chronologie suivante :
  - le ou les problèmes à résoudre (7 secondes) : J'ai ce problème, comment le résoudre ? Énoncer le problème rencontré, le dysfonctionnement à résoudre...
  - la ou les solutions apportées (30 secondes) : *Euréka j'ai une solution géniale* Présentez la solution au problème en listant ses caractéristiques.
  - le ou les avantages de la solution (20 secondes) : Regardez tout ce que cela vous apporte !!
     Présentez les avantages apportés par votre solution.
  - Ce que vous attendez de votre auditoire (3 secondes) : Pour nous soutenir faites... Indiquez à votre auditoire comment vous soutenir.
- Organisez vos idées en scènes successives. Si on reprend l'exemple ci-dessus, la vidéo sera organisée en quatre scènes. Il est possible d'en ajouter pour chaque étape du discours, mais la durée du film en sera rallongée et votre discours risque de se diluer et de perdre de sa dynamique dans des détails inutiles. Soyez direct, allez droit au but...

| SIGN U                                                                                               | Ρ                       |  |  |
|----------------------------------------------------------------------------------------------------|-------------------------|--|--|
| Use Powtoon to captivate your audience and increase your viewer engagement!                          |                         |  |  |
| Sign up with:                                                                                        |                         |  |  |
| G Google f Faceboo                                                                                   | k in Linkedin           |  |  |
| or                                                                                                   |                         |  |  |
| First Name Las                                                                                       | st Name (Optional)      |  |  |
| E-mail Address                                                                                       |                         |  |  |
| Password                                                                                             |                         |  |  |
| By signing up, I hereby agree with the <b>terms of use</b> and to receive awesome updates via email. |                         |  |  |
| Sign me up                                                                                           |                         |  |  |
| LOGIN                                                                                                | V                       |  |  |
| Log in with:                                                                                         |                         |  |  |
| G Google f Facet                                                                                     | book <b>in</b> Linkedin |  |  |
| or                                                                                                   |                         |  |  |
|                                                                                                    |                         |  |  |
|                                                                                                    |                         |  |  |
| Remember me                                                                                          | Forgot your password?   |  |  |
| Login                                                                                                |                         |  |  |

# Fiche-outil n° 76

cterrier.com

Créer une vidéo simple en ligne

page 186

## 3. CREER UNE VIDEO

### Structurer les scènes

- Cliquer le bouton Create a new project
- Sélectionner le thème à utiliser dans la fenêtre affichée
- Paramétrer le nombre de scènes à créer, cliquer le bouton + pour en ajouter ou cliquer la **corbeille** pour en supprimer

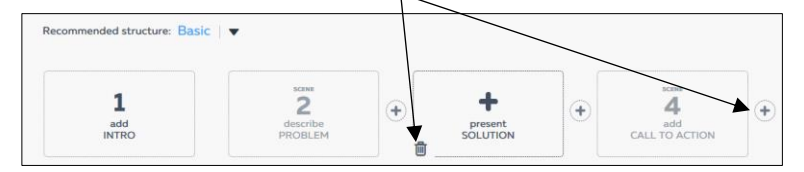

# Paramétrer la présentation générale de chaque scène

- Cliquer la 1<sup>re</sup> scène à paramétrer
- ⇒ Les présentations possibles sont affichées au bas de l'écran :
- Sélectionner la présentation souhaitée (Pour

annuler une opération utiliser le bouton (

- Cliquer le bouton : Use
- Recommencer pour chaque scène
- ⇒ Les scènes sont paramétrées :

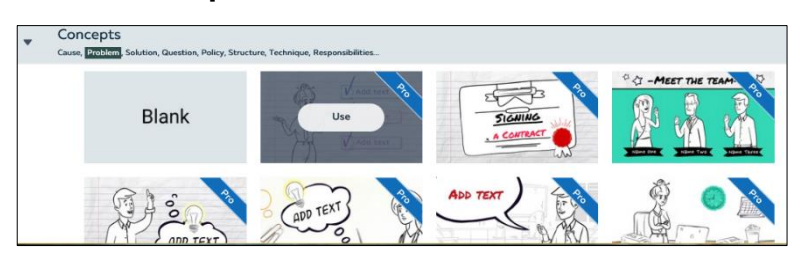

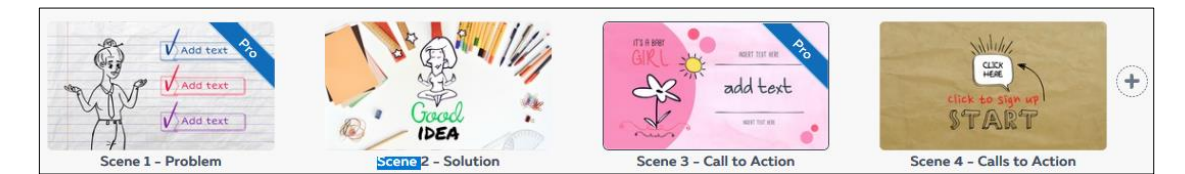

- Cliquer le bouton : Continue en haut à droite de l'écran

⇒ La fenêtre de paramétrages des P (1) =/ × + scènes est affichée :  $\rightarrow$   $\circlearrowright$  |  $\square$  |□☆| = ℤ ۵ 🚦 Google 📘 Bing 💁 Outlook 🔳 Caler B bo os 🚺 Météo 🚻 Move int O Odd 44 Co the be  $\dot{\nabla}$ E les Volet des scènes 💿 🖆 Ex = Patheon 🔺 i essa movie 🔵 Slide 1 🔻 of 4 ΦQ Grid .ayou Karou Text Dibrar Dibrar Soun Soun Ruban d'onglet 110000/1/2 Fatiqué Scène active 1 1 Déboussolé Barre de sélection ou Timeline + Enervé Bouton de lecture [▶] Volet de sélection des éléments de la scène transformable en barre Timeline à l'aide du curseur Timeline

<u>a</u>

/ 2 / 2

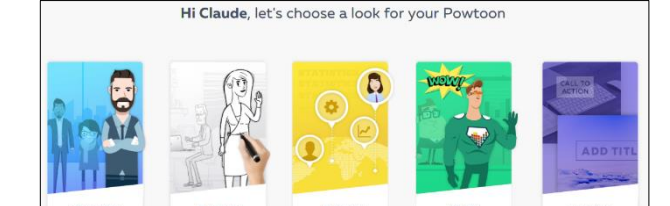

| <ul> <li>Allonger ou réduire la durée d'une scène</li> <li>Cliquer le bouton + ou – à droite de la Tilmeline</li> </ul>                                |                |  |  |
|----------------------------------------------------------------------------------------------------|----------------|--|--|
| <ul> <li>Insérer une scène</li> <li>Cliquer le lieu où insérer une scène</li> <li>Cliquer dans le volet gauche le bouton</li> </ul>                    | +<br>Add Slide |  |  |
| <ul> <li>Supprimer une scène</li> <li>Survoler la scène à supprimer</li> <li>Cliquer les points de suspension</li> <li>Cliquer la sorbaille</li> </ul> |                |  |  |

SAVE

Cliquer la corbeille

PowToon.com

# Renommer la vidéo

- essai - Cliquer dans la zone
- Saisir le nom de la vidéo [Entrée]

### Sauvegarder la vidéo

- Cliquer le bouton : Save à droite du nom du fichier

# 4. PARAMETRER UNE SCENE

### Modifier l'arrière-plan de la scène

- - Cliquer le bouton en haut de la scène
- Sélectionner dans la fenêtre la couleur à appliquer (il est possible d'afficher une palette complètes en cliquant le bouton déroulant au bas de la fenêtre)

Ou :

- Cliquer l'onglet Bkground et sélectionner l'arrière-plan à appliquer

### Paramétrer un élément

### Sélectionner l'élément

- Cliquer l'élément dans la barre de sélection sous la scène Ou :

- Cliquer l'élément sur la scène

### Paramétrer la durée d'affichage de l'élément

- Cliquer-glisser dans la Timeline les curseurs de début et de fin de l'affichage de l'élément pendant la scène

4s 3s T

### Paramétrer un effet

- Cliquer l'élément

⇒ Des boutons de paramétrage sont affichés à gauche de l'objet. Ces boutons changent selon la nature de l'objet :

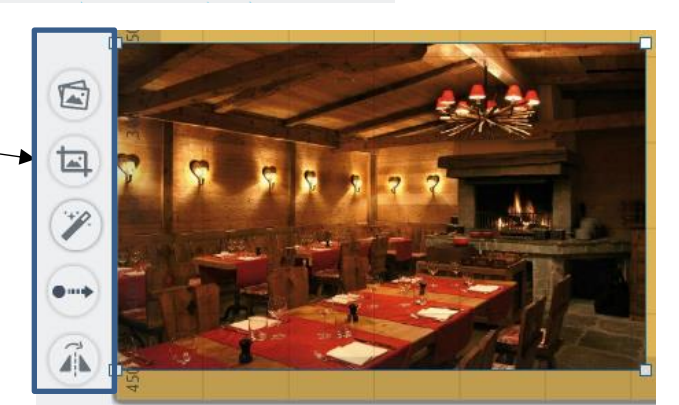

T) (T) 🛟

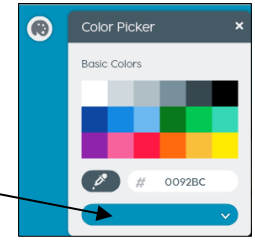

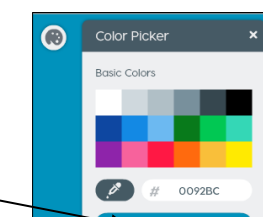

-

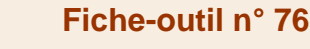

# Créer une vidéo simple en ligne

page 187

PowToon.com

# Fiche-outil n° 76

# Créer une vidéo simple en ligne

page 188

| Fonctions des outils                                                                                                    |                                                                              |  |
|----------------------------------------------------------------------------------------------------|------------------------------------------------------------------------------|--|
| Changer la pose d'un personnage 🔯                                                                                                    | Changer un personnage                                                        |  |
| Paramétrer l'animation                                                                                                    | Pivoter un objet                                                             |  |
| Modifier la couleur                                                                                                    |                                                                              |  |
| Paramétrer un texte                                                                                                    |                                                                              |  |
| <ul> <li>Exemple : Paramétrer le déplacement d'un élément</li> <li>Cliquer l'outil : Déplacement</li> <li>L'objet se dédouble avec un qui représente le point de départ et l'autres le point d'arrivé</li> <li>Cliquer l'élément point de départ et le glisser au lieu où démarrer le déplacement</li> <li>Cliquer l'élément point d'arrivé et le glisser au lieu où arrêter le déplacement</li> <li>Paramétrer dans le Timeline le moment où démarrer l'action et le moment ou arrêter l'action</li> </ul>                                                                                                    | 5 10 10 20 20 30 40 40 40 50 50 40 40 70 70 70 70 70 70 70 70 70 70 70 70 70 |  |
| <ul> <li>Cliquer l'élément à supprimer – [Suppr]</li> <li>Insérer un nouvel élément</li> <li>Cliquer l'onglet correspondant à l'élément à importer à droite d</li> <li>Sélectionner dans le volet droit l'élément à placer dans la scèn</li> <li>Insérer et paramétrer un texte</li> <li>Cliquer sur la Timeline le moment où faire apparaitre le texte</li> <li>Cliquer l'onglet Text</li> <li>Sélectionner dans le volet droit une présentation</li> <li>Un bloc de texte est affiché sur la scène avec une barre d'out</li> <li>Vouah</li> <li>Vouah</li> <li>Vouah</li> <li>Cliquer dans la zone de texte et saisi le texte souhaité Ou :</li> <li>Cliquer l'outil pour afficher la fenêtre de saisie</li> <li>Saisir le texte</li> </ul> | e l'écran<br>e                                                               |  |
| <ul> <li>Saisir le texte</li> <li>Paramétrer le mode d'apparition du texte</li> </ul>                                                                                                    | This effect looks like this                                                  |  |
|                                                                                                    | Cancel                                                                       |  |

# Fiche-outil n° 76

# Créer une vidéo simple en ligne

My Library

Image Search

- Cliquer-glisser dans la Timeline les curseurs de début et de fin de l'affichage du texte pendant la scène

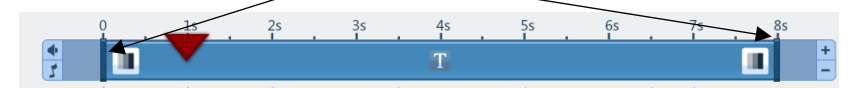

- Cliquer : Apply

### Insérer une image

- Cliquer sur la Timeline le moment où faire apparaitre l'image
- Cliquer l'onglet : Images
- Cliquer : Upload image
- Ouvrir la source de l'image et cliquer l'image
- Cliquer : Ouvrir
- ⇒ L'image est importée dans la fenêtre : My librairy
- Cliquer l'image à placer dans la scène
- Cliquer : Insert image
- Cliquer-glisser dans la Timeline les curseurs de début et de fin de l'affichage de l'image pendant la scène (voir ci-dessus)

#### 5. SONORISER UNE VIDEO - Cliquer l'onglet : Sound - Cliquer le bouton : Sound Track Insérer une musique prédéfinie - Activer la scène à traiter Sound Manager - Cliquer le bouton Add du Voice Over Im port File Or Record 🕒 📕 00:00 - 00:00/00:00 📋 son à insérer dans la Get professional voiceover with - VoiceBunny fenêtre affichée Music Track PlayOnce Loop good\_day\_for\_fun.m.p3 Import File → <u></u> 00:00/01:00 📋 Play Music and Voiceover together Choose From ListBelow - Cliquer : Apply -Got Rest Ye Merry Gentlem en 02:53 Christmas The Tune Peddler Free White Ground Jingle Bellin 02:35 Christmas The Tune Peddler Free 00:45 Christmas The Tune Peddler Free Deck The Halls 01:06 Christmas The Tune Peddler Free Inspiration For Change 02:01 Dramatic Sweetsound Business U pgrade

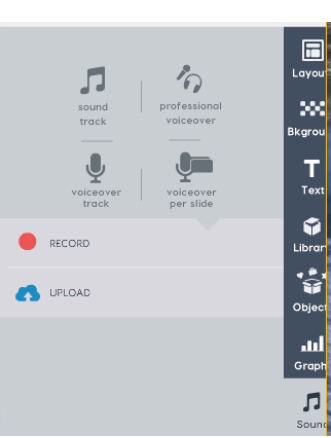

Premium Photos

# Importer une musique de votre choix

- Activer la scène à traiter
- Cliquer le bouton : Import file
- Ouvrir le dossier source et cliquer la musique à insérer sur la scène et cliquer : Ouvrir

Spy Frontiers

- Cliquer : Apply

# Enregistrer un commentaire

- Cliquer le bouton : Record dans le volet droit
- Cliquer : Start recording

⇒ La vidéo est exécutée dans la fenêtre centrale et vous permet de coordonner votre commentaire à l'affichage visuel

01:19 Dramatic The Tune Peddler Free

After clicking 'Apply' we recommend you also save your project to keep the sound files

Add

Cancel Apply

- Enregistrer votre commentaire au fur et à mesure de l'affichage des éléments dans la vidéo
- Cliquer : Stop recording
- Cliquer : Save

Créer une vidéo simple en ligne

### 6. PARAMETRER UNE TRANSITION ENTRE LES SCENES

- Cliquer la scène à traiter dans le volet gauche
- Cliquer le bouton transition au-dessous de la scène
- Sélectionner la transition à mettre en œuvre

# 7. GERER LES CREATIONS

### Ouvrir une création

- Accéder à votre espace PowToon

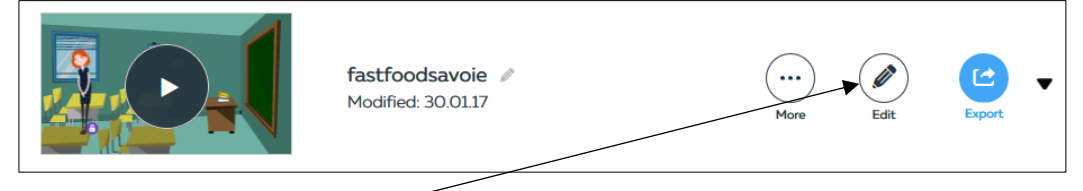

- Cliquer la création à ouvrir

- Cliquer l'outil : Edit

### Fermer une création

- Fermer la page internet en cliquant la case de fermeture de l'onglet

### Sauvegarder une création

- Les créations sont constamment sauvegardé en ligne

### Renommer une création

- Cliquer le nom de la création et modifier le nom
- Valider par [Entrée]

### Supprimer une création

- Cliquer la création à supprimer

- Cliquer le bouton More – Delete

# 8. TESTER LA VIDEO

- Cliquer le bouton Lecture au bas de l'écran

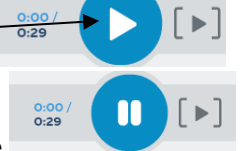

- Cliquer le bouton Arrêt pour interrompre la lecture
- Cliquer le bouton [>] pour rediffuser la scène en cours

# 9. AFFICHER LA VIDEO

- Activer votre espaces PowToon
- Cliquer le vidéo à afficher
- Mettre la vidéo en plein écran

# **10. EXPORTER LA VIDEO**

- Cliquer le bouton

🛃 Export

en haut de l'écran (Cette Fonction est disponible si vous avez acquis les droits)

fastfoodsavoie

Modified: 31.01.17 | auto saved